# <u>TUTORIEL – OLGUA</u> 2 - Adhésion / Renouvellement

#### <u>1 – Demande d'adhésion</u>

• Après vous être connecté avec vos nouveaux identifiants sur votre espace personnel, vous cliquer sur « Mon compte ».

|      | Accueil  | Espace de gestion  | Hes Demandes | Mon compte |
|------|----------|--------------------|--------------|------------|
| Date | Capacité | C'est encore libre | Autre        | Rechercher |

• Si votre adhésion arrive à expiration, renouveler votre adhésion via le formulaire

|                 |             |       |          | interior de demande. |       |            |    |
|-----------------|-------------|-------|----------|----------------------|-------|------------|----|
|                 |             |       |          |                      |       |            |    |
| Département Sit | tuation Dat | ite C | Capacité | C'est encore libre   | Autre | Rechercher | C2 |

• Remplissez le formulaire en finissant par les mentions légales, les 2 dernières cases sont facultatives et cliquer sur « Valider ma demande d'adhésion ».

| Mentions légales    | certifie sur l'honneur l'exactitude des renseignements ci-dessus. Je m'engage à communiquer du SCET 81 tout changement : cordonnées, situation professionnelle, composition du foyer et des ayants droit, changement d'adure, etc. En cas de fausse déclaration, je m'expose à une radiation de l'ASCET 81.*                                                                                                    |
|---------------------|----------------------------------------------------------------------------------------------------|
|                     | e certifie avoir pris connaissance de la notice d'informations du contrat d'assurance, consultable sur lème internet de la FNASCE.*                                                                                                    |
| Coches Obligatoires | e certifie avoir pris connaissance des obligations du Règlement Général sur la Protection des Données paronnelles (RGPD) disponible<br>n <u>cliauant ici</u> et accepte le traitement de mes données personnelles via le logiciel de gestion des adhéren                                                                                                    |
|                     | Ins le cadre du droit à l'image, je reconnais avoir été informé(e) que préalablement à toute activité, l'ASCET ou la FNASCE sollicitera<br>non autorisation relative à la prise et la diffusion de photographies ou de films me concernant, et/ou concernant mes ayants droit. Ces<br>photographies ou films seront exclusivement utilisés par l'association dans le cadre de ses publications diffuséer et toute forme de<br>support de communication.* |
|                     | ans le cadre de la lutte contre la violence dans le sport (lai 2022-293) et de lutte contre la discrimination, je reconne avoir été nformé(e) par la FNASCE de l'existence de garanties relatives à l'accompagnement juridique et psychologique ainsi e la prise en charge des frais de procédure engagés par les victimes de violences sexuelles, physiques et psychologiques.*                                                                         |
| Cashaa Easultatioos | autorise la Fédération Nationale des Associations Sportives Culturelles et d'Entraide – FNASCE à me contacter directer                                                                                                    |
| Cocnes Facultatives | autorise les partenaires de la FNASCE à me contacter directement.                                                                                                    |
|                     | VALIDER MA DEMANDE D'ADHÉSION                                                                                                    |

#### <u>2 – Payements</u>

Après validation de votre demande, vous pouvez payer soit :

• en chèque par voie postale en l'envoyant à l'adresse indiquée en le libellant :

"ASCET 81 adhésion"

• par voie électronique en cliquant sur le lien ci-dessous

| Couleur passion                                                                                                    | Accueil                                                                                                    | Espace de gestion                                                              | Mes Demandes             | Mon compte          |
|----------------------------------------------------------------------------------------------------|----------------------------------------------------------------------------------------------------|--------------------------------------------------------------------------------|--------------------------|---------------------|
| Votre demande d'adhi<br>Un mail de confirmation vous a été envoyé contenant votre bulletin d'adhés<br>l'ordre de l'ASCET 81<br>Cité adminis<br>810 | Merci !<br>ésion a été transı<br>sion. Ce bulletin e<br>Adhésion) à l'ad<br>ASCET 81<br>trative - 19, rue d<br>13 ALBI CEDEX 9 | nise à l'ASCET 81.<br>st à envoyer accompagné (<br>resse suivante :<br>e Ciron | du règlement de votre ca | otisation (chèque à |
| Via<br>https://association-sportive-culturelle-entra                                                                                               | le lien suivant :<br>aide-des-territoire                                                                                       | es-du-tar.s2.yapla.com/fr/e                                                    | vent-49183               |                     |

• **Payement en ligne** via l'application Yapla sur le compte de l'ASCET 81, cliquer sur « S'inscrire ».

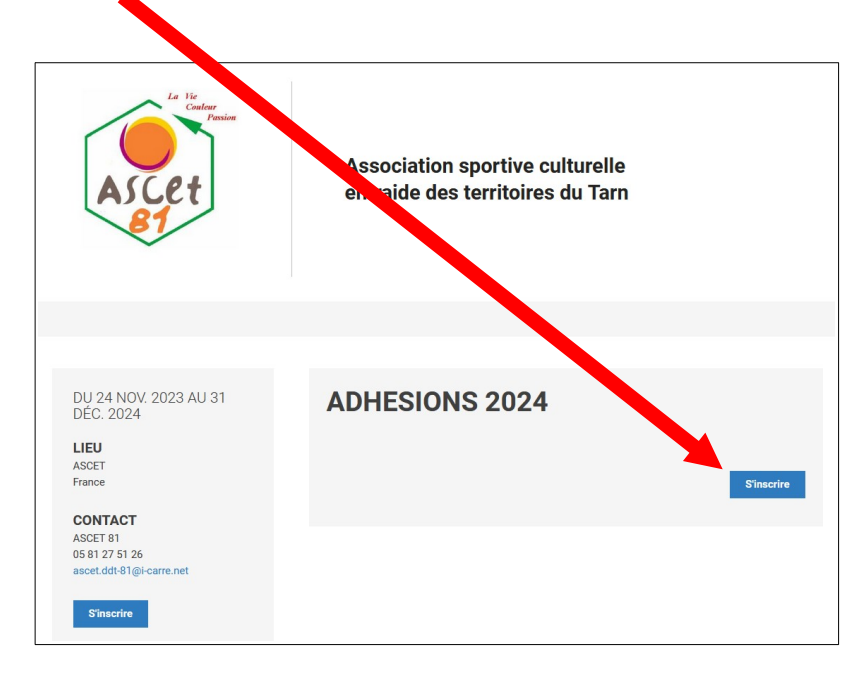

• Étape 1 : Choisir le prix correspondant à votre statut et cliquer sur « S'inscrire »

| ADHESION       | IS 2024     |               |              |
|----------------|-------------|---------------|--------------|
| 1<br>SCRIPTION | 2<br>Rësumë | 3<br>PALEMENT | GONFIRMATION |
| Tarifs         |             |               |              |
| Adhésion       | IACTIF      |               | 18,00 €      |
| Adhésion       | IRETRAITE   |               | 15,00 €      |
| Adhésion       | EXTERIEUR   |               | 25,00 €      |
|                |             |               | Suivant      |

Rentrez vos informations personnelles et « Enregistrer »

|                             |       | ×           |
|-----------------------------|-------|-------------|
| Adhésion ACTIF              |       | 18,00 €     |
| Informations du participant |       |             |
| Prénom *                    | Nom * |             |
| Courriel *                  | Date  |             |
|                             |       |             |
|                             |       |             |
|                             |       |             |
|                             |       |             |
|                             |       |             |
|                             |       |             |
|                             |       | Fnrenistrer |
|                             |       | Linegister  |

 Finalisation de votre inscription. Cliquez sur « Suivant »

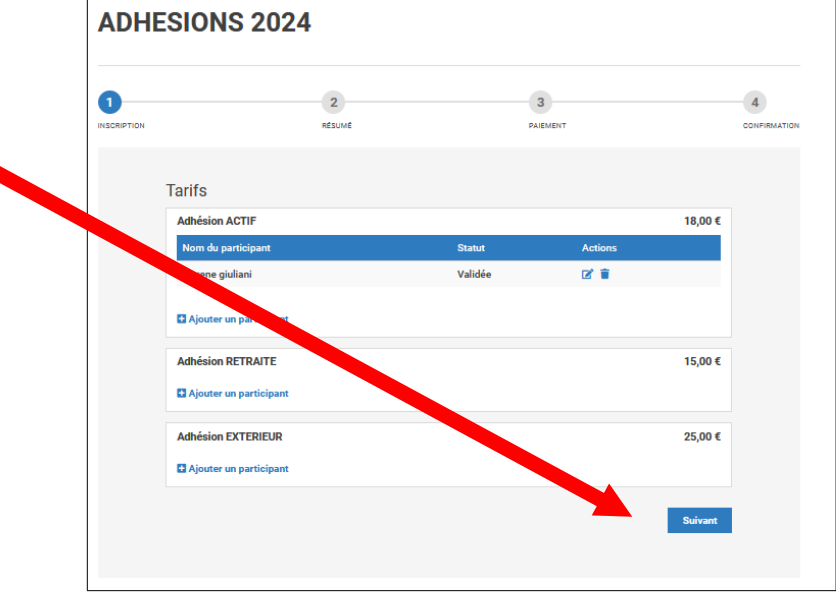

 Étape 2 : Résumé de votre demande et tarif. Cliquer sur « Suivant » pour passer au payement.

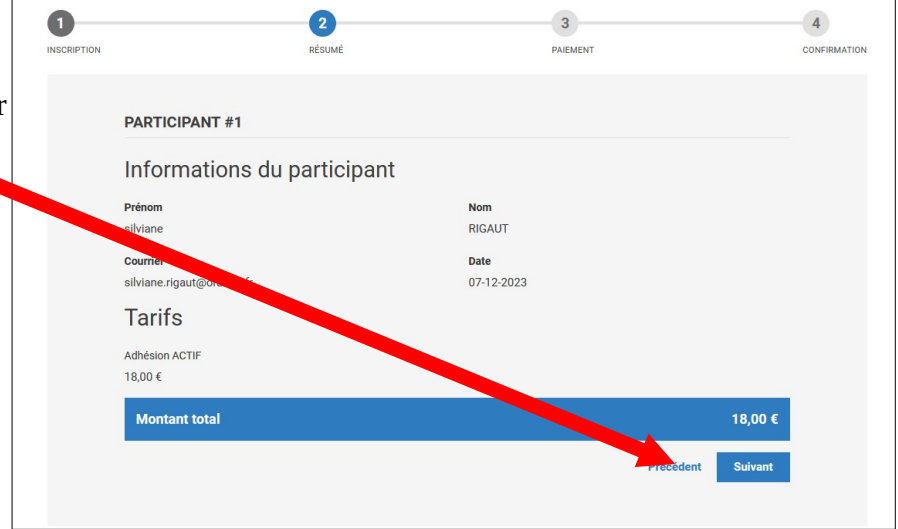

• Procédez au choix du payement et de son montant, remplir et vérifier les informations.

#### Attention !

Λ

Une contribution de 3,75€ (1) pour le site de paiement est proposée d'office. Il faut l'annuler !

| Prénom *                                                     | Nom *         |                   |
|--------------------------------------------------------------|---------------|-------------------|
| silviane                                                     | RIGAUT        |                   |
| Courriel *                                                   | Adresse *     |                   |
| silviane.rigaut@orange.fr                                    |               |                   |
| Ville *                                                      | Code postal * |                   |
|                                                              |               |                   |
| Pays *                                                       |               |                   |
| France                                                       | ÷             |                   |
|                                                              |               |                   |
|                                                              |               |                   |
| Récapitulatif du paiemer                                     | nt            |                   |
| Récapitulatif du paiemer<br>ADHESIONS 2024 - silviane RIGAUT | nt            | 18,00 €           |
| Récapitulatif du paiemer<br>ADHESIONS 2024 - silviane RIGAUT | nt            | 18,00 €           |
| Récapitulatif du paiemer<br>ADHESIONS 2024 - silviane RIGAUT | nt            | 18,00 €<br>3,75 € |

Pour la supprimer, cliquez sur « Modifier » (2) puis cochez la case « Je ne souhaite pas contribuer » (3) pour la ramener à 0. Cliquer sur « Appliquer ».

| Prénom *                  |                                                 | Nom *                |          |   |          |  |
|---------------------------|-------------------------------------------------|----------------------|----------|---|----------|--|
| siiviane                  |                                                 | RIGAUT               |          |   |          |  |
| Courriel *                |                                                 | Adresse *            |          |   |          |  |
| silviane.rigat<br>Ville * | Aidez-nous à offrir une<br>solution de paiement |                      |          | × |          |  |
| Pays *                    | gratuite                                        | Modifier votre contr | ribution |   |          |  |
| France                    | Votre soutien compte I C'est grâce à vos        |                      |          |   |          |  |
|                           | contributions volontaires que l'équipe Yapla    | 0                    |          | € |          |  |
| Récapit                   | paiement 100% gratuite aux associations.        |                      |          |   |          |  |
| ADHESION                  |                                                 |                      |          |   | 18,00 €  |  |
|                           | Je ne souhaite pas contribuer                   | Annuler              | Applique | r |          |  |
| Contribut                 |                                                 |                      |          |   | 3,75 €   |  |
| Pourquoi vo.              | <u> </u>                                        |                      |          | _ | Modifier |  |
|                           |                                                 |                      |          |   |          |  |
| Montant to                | tal                                             |                      |          |   | 21,75 €  |  |
|                           |                                                 |                      |          |   |          |  |

• Récapitulatif du prix final de votre adhésion. Cliquer sur « Procéder au payement »

| Récapitulatif du paiement                                |                                |
|----------------------------------------------------------|--------------------------------|
| ADHESIONS 2024 - silviane RIGAUT                         | 18,00                          |
| Contribution suggérée<br>Pourquoi votre soutien compte ? | 0,001.<br>Morter               |
| Montant total                                            | 1,00 €                         |
|                                                          | Précédent Procéder au paiement |

## <u>3 – Processus de payement</u>

• Vérifier vos informations et cliquer sur « Procéder au paiement »

| Carte bancaire                   |                                |                      |
|----------------------------------|--------------------------------|----------------------|
| nformations de facturation       |                                |                      |
| Transistion                      |                                |                      |
| rganisauon                       |                                |                      |
| Prénom *                         | Nom *                          |                      |
| silviane                         | RIGAUT                         |                      |
| Email *                          | Adresse *                      |                      |
| thins in the same in             | Od Days Edition Disc           |                      |
|                                  | Le champ ne peut pas être vide |                      |
| fille *                          | Code postal *                  |                      |
| e champ ne peut pas être vide    | Le champ ne peut pas être vide |                      |
| >ays *                           |                                |                      |
| France \$                        |                                |                      |
|                                  |                                |                      |
| Récapitulatif du paiement        |                                |                      |
| ADHESIONS 2024 - silviane RIGAUT |                                | 18,0                 |
|                                  |                                |                      |
| Contribution suggérée            |                                | 00 4                 |
| Pourquoi votre soutien compte ?  |                                | Mifie                |
|                                  |                                |                      |
| Montant total                    |                                | 18 0 0               |
|                                  |                                |                      |
|                                  |                                |                      |
|                                  | Précédent                      | Procéder au paiement |

• Choisir le type de carte utilisée

| 1<br>SCRIPTION | 2<br>RÉSUMÉ                         |                                | 3<br>PAIEMENT |   | 4<br>CONFIRMATION |
|----------------|-------------------------------------|--------------------------------|---------------|---|-------------------|
|                |                                     |                                |               |   |                   |
|                |                                     | LW - YAPLA                     |               |   | ^                 |
|                | MONTANT DE LA TRANSACTION : 18,00 € |                                |               |   |                   |
|                | NFC                                 | DRMATIONS SUR LA TRANS         | SACTION       | + |                   |
| Veuillez       | choisir votre mode de paiement      | choisir votre mode de paiement |               |   |                   |
|                | VISA                                | •                              | ee            |   |                   |
|                |                                     |                                |               |   |                   |

 Rentrer les informations bancaires et suivre le protocole de sécurité de votre banque (s'il existe)

| LW - YAPLA                                                                                                    | ^ |
|----------------------------------------------------------------------------------------------------|---|
| MONTANT DE LA TRANSACTION : 18,00 €                                                                                                    |   |
| NFORMATIONS SUR LA TRANSACTION                                                                                                    |   |
| VISA 🍋 🧧<br>Veuillez saisir les informations de votre paiement                                                                                                    | 3 |
| Numéro de carte :                                                                                                    |   |
| Date d'expiration :<br>Mois : [01 ] V Année : [2023 ] V                                                                                                    |   |
| Cryptogramme visuel:                                                                                                    |   |
| ANNULER VALIDER                                                                                                    |   |
| Selon victor établissement hanceire, vous pourms être redingé vers la page d'authentification de votre banque<br>avant la validation de votre palement.                                                                                                    |   |
| Carlos Contraction (Contraction of Contraction of C |   |
| Sourgen & Hours - Lemonso                                                                                                    | ~ |
|                                                                                                    |   |

• Confirmation de votre de paiement

| Votre inscr  | iption à l'événement ADHESIONS 2024 est confirmée.          |
|--------------|-------------------------------------------------------------|
| Vous recev   | rez une confirmation par email dans les prochaines minutes. |
| Confi        | rmation de paiement                                         |
| Montant to   | lal                                                         |
| 18,00€       |                                                             |
| Nom          |                                                             |
| RIGAUT       |                                                             |
| Prénom       |                                                             |
| silviane     |                                                             |
| Email        |                                                             |
| silviane.rig | aut@orange.fr                                               |
| Nom sur la   | carte                                                       |
| silviane RIC | JAUT                                                        |
| Statut       |                                                             |
| Paiement r   | eçu                                                         |
| Date         |                                                             |
| 07-12-2023   | 3 07:47:35                                                  |
|              |                                                             |

### 4 – Validation de votre demande d'adhésion

Votre adhésion ne pourra être étudiée par l'ASCET qu'à réception du chèque ou paiement en ligne. Les gestionnaires valideront ensuite votre demande et vous feront parvenir votre nouvelle carte d'adhérent par mail.

Merci de vérifier si les données ont été mises à jour sur votre espace personnel. Dans le cas contraire, prévenez l'ASCET.